## How to use 2020 Form W-4 for BusinessWorks v2011 (and older)

IRS 2020 Form W-4 is significantly different than prior W-4 forms in that it:

- No longer uses allowances, but uses deductions instead
- Provides a worksheet to adjust withholdings based on deductions
- Provides a worksheet to adjust withholdings based on holding multiple jobs at the same time, and/or married filing jointly and the spouse also earns wages

BusinessWorks v2011 (and older) does not have the ability to record 2020 Form W-4 information, so some accommodations are needed to provide BusinessWorks this information in order for it to accurately calculate payroll withholdings. With the employee:

- 1) Using the employee's 2020 Form W-4 information and worksheets, complete Worksheet 1 from Page 5 in IRS Publication 15-T (can also be found on the next page)
- 2) Use the number of qualifying children they claim in Step 3 for Federal Allowances in their Employee Status in BusinessWorks (see image below)
- 3) Use the amount on Line 4(b) from Worksheet 1 as Extra Withholding in their Employee Status in BusinessWorks (see image below)
- 4) Run a sample payroll for the employee to print a Payroll Register. If the amount withheld for Federal Withholding Tax (FWT) does not equal (or nearly equal) the amount on Line 4(b) from Worksheet 1, adjust their allowances (higher = lower withholding), and/or their Extra Withholding amount in their Employee Status in BusinessWorks (see image below) until the FWT equals or is close to the amount from Line 4(b).

| By Maintain Employees / Status                                                    |                                      |                                                                             | _                |               | ×    |  |
|-----------------------------------------------------------------------------------|--------------------------------------|-----------------------------------------------------------------------------|------------------|---------------|------|--|
| Federal<br>Filing status Married<br>FWT exempt<br>OASDI exempt<br>Medicare exempt | Filing status                        | Illinois<br>Married<br>SWT exempt<br>SDI exempt<br>SUI exempt<br>SUI exempt |                  |               |      |  |
| Allowances 0<br>EIC status Not used                                               | Allowances<br>Extra allowances       | 0                                                                           |                  | ,             |      |  |
| Extra W/H amount 0.00                                                             | Exemption amount<br>Extra W/H amount | 0.00                                                                        |                  |               |      |  |
|                                                                                   |                                      | ✓ <u>о</u> к                                                                | X <u>C</u> ancel | <u>H</u> ow D | 00 I |  |

Contact FLI Support if you need assistance

## 1. Percentage Method Tables for Automated Payroll Systems

to figure federal income tax withholding. This method works for Forms W-4 from 2019 or earlier and Forms W-4 from 2020 or later. This method also works for any amount of wages. If the Form W-4 is from 2019 or ealier, this method works for any number of withholding allowances claimed.

If you have an automated payroll system, use the work-sheet below and the Percentage Method tables that follow

| Tal                | ble 3                                                                                                    | Semiannually                                                                                                    | Quarterly                                                                                                    | Monthly                                                                                                    | Semimonthly                                                                                                    | Biweekly                                                                                                    | Weekty                                                                                                    | Daily                                                                                                    | 1                                                                                           |            |
|--------------------|----------------------------------------------------------------------------------------------------|----------------------------------------------------------------------------------------------------|----------------------------------------------------------------------------------------------------|----------------------------------------------------------------------------------------------------|----------------------------------------------------------------------------------------------------|----------------------------------------------------------------------------------------------------|----------------------------------------------------------------------------------------------------|----------------------------------------------------------------------------------------------------|---------------------------------------------------------------------------------------------|------------|
|                    |                                                                                                    | 2                                                                                                    | 4                                                                                                    | 12                                                                                                    | 24                                                                                                    | 26                                                                                                    | 52                                                                                                    | 260                                                                                                    | 1                                                                                           |            |
|                    |                                                                                                    |                                                                                                    | · · · · ·                                                                                                    |                                                                                                    | na anana w                                                                                                    |                                                                                                    |                                                                                                    | 100000                                                                                                    |                                                                                             |            |
| Step 1.            | 18                                                                                                    | Enter the employe                                                                                                    | ee's wage am<br>yee's total tax                                                                                                    | ount<br>ible wages thi                                                                                                    | s payroll period                                                                                                    |                                                                                                    |                                                                                                    |                                                                                                    | 5                                                                                           |            |
|                    | 1b                                                                                                    | Enter the number                                                                                                    | er of pay perior                                                                                                    | ts you have p                                                                                                    | er year (see Table                                                                                                    | 3)                                                                                                    |                                                                                                    | 1b                                                                                                    |                                                                                             |            |
|                    | 10                                                                                                    | Multiply the amo                                                                                                    | ount on line 1a                                                                                                    | by the number                                                                                                    | r on line 1b                                                                                                    |                                                                                                    |                                                                                                    | 10                                                                                                    | \$                                                                                          |            |
| If the             | empl                                                                                                    | oyee HAS submit                                                                                                    | tted a Form W                                                                                                    | 4 for 2020 or                                                                                                    | later, figure the Ad                                                                                                    | ljusted Annual                                                                                                    | Wage Amount a                                                                                                    | is follows:                                                                                                    |                                                                                             |            |
|                    | 10                                                                                                    | Enter the amount                                                                                                    | nt from Step 4(                                                                                                    | a) of the empi                                                                                                    | oyee's Form W-4                                                                                                    |                                                                                                    |                                                                                                    | 1d                                                                                                    | \$                                                                                          |            |
|                    | 16                                                                                                    | Add lines 1c and                                                                                                    | d 1d                                                                                                    |                                                                                                    |                                                                                                    |                                                                                                    |                                                                                                    | 1e                                                                                                    | \$                                                                                          |            |
|                    | 11                                                                                                    | Enter the amoun                                                                                                    | nt from Step 4(                                                                                                    | b) of the empl                                                                                                    | oyee's Form W-4                                                                                                    |                                                                                                    |                                                                                                    |                                                                                                    | s                                                                                           |            |
|                    | 10                                                                                                    | If the box in Step                                                                                                    | p 2 of Form W-                                                                                                    | 4 is checked.                                                                                                    | enter -0 If the bo                                                                                                    | x is not checke                                                                                                    | d, enter \$12,90                                                                                                    | 0 if the                                                                                                    | -                                                                                           |            |
|                    | 12                                                                                                    | taxpayer is man                                                                                                    | ted filing jointh                                                                                                    | or \$8,600 of                                                                                                    | nerwise                                                                                                    | *********                                                                                                    |                                                                                                    |                                                                                                    | 5                                                                                           |            |
|                    | th                                                                                                    | Add lines 11 and                                                                                                    | 11g                                                                                                    |                                                                                                    |                                                                                                    |                                                                                                    | 1.1.0.1.0.1.0.0.0.0.0                                                                                                    | 1h                                                                                                    | <u>\$</u>                                                                                   |            |
|                    | - 11                                                                                                    | Subtract line 1h<br>Wage Amount                                                                                                    | from line Te. I                                                                                                    | zero or less,                                                                                                    | enter -0 This is #                                                                                                    | e Adjusted A                                                                                                    | nnual                                                                                                    |                                                                                                    | 5                                                                                           |            |
| if the             | omni                                                                                                    | NOT S                                                                                                    | ubmitted a Fo                                                                                                    | m W-4 for 20                                                                                                    | 20 or later figure t                                                                                                    | he Arliustert Ar                                                                                                    | wal Wage Ame                                                                                                    | ount as follows                                                                                                    | 8                                                                                           |            |
|                    | 11                                                                                                    | Enter the number                                                                                                    | er of allowance                                                                                                    | s claimed on                                                                                                    | the employee's ma                                                                                                    | ost recent Form                                                                                                    | 1W-4                                                                                                    | 1                                                                                                    |                                                                                             |            |
|                    | 1k                                                                                                    | Multiply line 1i b                                                                                                    | v \$4,300                                                                                                    |                                                                                                    | 1                                                                                                    |                                                                                                    |                                                                                                    |                                                                                                    | s                                                                                           |            |
|                    | 11                                                                                                    | Subtract line 1k                                                                                                    | from line 1c. If                                                                                                    | zero or less, e                                                                                                    | onter -0 This is th                                                                                                    | e Adjusted Ar                                                                                                    | nnual                                                                                                    | 19                                                                                                    |                                                                                             |            |
|                    |                                                                                                    | Wage Amount                                                                                                    | *********                                                                                                    | ********                                                                                                    | *********                                                                                                    |                                                                                                    | ********                                                                                                    | W                                                                                                    | <u>a</u>                                                                                    |            |
| Step 2.            | Fig<br>bas<br>For                                                                                                    | ed on the employ<br>m W-4 from 2019                                                                                                    | e Withholdin<br>vee's Adjusted                                                                                                    | g Amount<br>Annual Wage                                                                                                    | Amount; filing sta                                                                                                    | tus (Step 1/c) /                                                                                                    | of the 2020 Form                                                                                                    | n W-4) or marit                                                                                                    | al status                                                                                   | (line 3 d  |
|                    | nu                                                                                                    | le. Don't use the                                                                                                    | Head of House                                                                                                    | d whether the<br>hold table if th                                                                                                    | box in Step 2 of 2<br>he Form W-4 is fro                                                                                                    | 020 Form W-4<br>m 2019 or earl                                                                                                    | is checked.<br>ier,                                                                                                    |                                                                                                    |                                                                                             |            |
|                    | 28                                                                                                    | te. Don't use the I<br>Enter the emplo                                                                                                    | Head of House<br>yee's Adjuste                                                                                                    | d whether the<br>hold table if the<br>d Annual Wa                                                                                                    | box in Step 2 of 2<br>ne Form W-4 is tro<br>ge Amount from 1                                                                                                    | 020 Form W-4<br>m 2019 or earl<br>ine 1i or 1l abo                                                                                                    | is checked.<br>ier.<br>ve                                                                                                    |                                                                                                    | 5                                                                                           |            |
|                    | 2a<br>2b                                                                                                    | te. Don't use the I<br>Enter the emplo<br>Find the row in t<br>least the amount                                                                                                    | yee's Adjuste<br>he appropriate<br>t in column A t                                                                                                    | d whether the<br>hold table if the<br>d Annual Wa<br>Annual Percout less than the                                                                                                    | box in Step 2 of 2<br>te Form W-4 is fro<br>ge Amount from 1<br>entage Method ta<br>te amount in colur                                                                                                    | 020 Form W-4<br>m 2019 or earl<br>ine 1i or 1I abo<br>ble in which the<br>nn B, then enle                                                                    | is checked.<br>ler.<br>we<br>amount on line<br>ir here the amou                                                                          | 2a is at<br>nt from                                                                                                    | 5                                                                                           |            |
|                    | 2a<br>2b                                                                                                    | Enter the emplo<br>Find the row in t<br>least the amoun<br>column A of that                                                                                                    | Head of House<br>yee's Adjuste<br>he appropriate<br>t in column A t<br>t row                                                                                                    | d whether the<br>hold table if the<br>d Annual Wa<br>Annual Percout less than the                                                                                                    | box in Step 2 of 2<br>te Form W-4 is fro<br>ge Amount from<br>entage Method ta<br>te amount in colur                                                                                                    | 020 Form W-4<br>m 2019 or earl<br>ine 1I or 1I abo<br>ble in which the<br>nn B, then ente                                                                    | is checked.<br>ler,<br>ve<br>amount on line<br>r here the amou                                                                           | 2a is at<br>int from 2b                                                                                                    | 5                                                                                           | Marine Co. |
|                    | 2a<br>2b<br>2c                                                                                                    | te. Don't use the I<br>Enter the emplo<br>Find the row in t<br>least the amoun<br>column A of that<br>Enter the amoun                                                                                                    | Head of House<br>yee's Adjuste<br>the appropriate<br>tin column A t<br>trow                                                                                                    | d whether the<br>hold table if the<br>Annual Wa<br>Annual Percout less than the<br>C of that row                                                                                                    | box in Step 2 of 2<br>re Form W-4 is tro<br>ge Amount from<br>entage Method ta<br>re amount in colur                                                                                                    | 020 Form W-4<br>m 2019 or earl<br>ine 1i or 11 abo<br>ble in which the<br>nn B, then ente                                                                    | is checked.<br>ier,<br>ve<br>amount on line<br>r here the amou                                                                           | 2a is at<br>int from 2b<br>2c                                                                                                    | <u>5</u><br>5                                                                               | Aler Co.   |
|                    | 2a<br>2b<br>2c<br>2d                                                                                                    | te. Don't use the I<br>Enter the emplo<br>Find the row in t<br>least the amoun<br>column A of that<br>Enter the amoun<br>Enter the percer                                                                                                    | Head of House<br>yee's <b>Adjuste</b><br>the appropriate<br>tin column A to<br>row<br>in from column<br>ntage from column                                                                                                    | d whether the<br>shold table if the<br>d Annual Wa<br>Annual Percout less than the<br>C of that row<br>umn D of that                                                                                                    | box in Step 2 of 2<br>the Form W-4 is the<br>ge Amount from<br>entage Method ta<br>the amount in colur<br>row                                                                                                    | 020 Form W-4<br>m 2019 or earli<br>ine 1I or 1I abo<br>ble in which the<br>nn B, then enle                                                                   | is checked.<br>ler,<br>ve<br>amount on line<br>r here the amou                                                                           | 2a is at<br>nt from 2b<br>2c 2d<br>2d<br>2d                                                                                                    | 5                                                                                           |            |
|                    | 2a<br>2b<br>2c<br>2d<br>2e                                                                                                    | te. Don't use the t<br>Enter the emplo<br>Find the row in t<br>least the amoun<br>column A of that<br>Enter the amoun<br>Enter the percer<br>Subtract line 2b                                                                                                    | Head of House<br>yee's <b>Adjuste</b><br>the appropriate<br>tin column A t<br>row<br>it from column<br>ntage from column<br>from line 2a                                                                                                    | d whether the<br>shold table if the<br>d Annual Wa<br>Annual Percout less than the<br>C of that row<br>umn D of that                                                                                                    | box in Step 2 of 2<br>the Form W-4 is fro<br>ge Amount from<br>entage Method ta<br>the amount in colur<br>row                                                                                                    | 020 Form W-4<br>m 2019 or earli<br>ine 1I or 1I abo<br>ble in which the<br>nn B, then enle                                                                   | is checked.<br>ler,<br>ve<br>amount on line<br>r here the amou                                                                           | 2a is at<br>nt from 2b<br>2c<br>2d<br>2d<br>2d<br>2d                                                                                                    | 5<br>5<br>5                                                                                 |            |
|                    | 2a<br>2b<br>2c<br>2d<br>2d<br>2f                                                                                                 | te. Don't use the I<br>Enter the emplo<br>Find the row in t<br>least the amoun<br>column A of that<br>Enter the amoun<br>Enter the percer<br>Subtract line 2b<br>Multiply the amo                                                                                                    | Head of House<br>yee's <b>Adjuste</b><br>he appropriate<br>t in column A t<br>row<br>it from column<br>htage from column<br>from line 2a<br>sunt on line 2e                                                                                                    | d whether the<br>shold table if the<br>d Annual Wa<br>Annual Percout less than the<br>C of that row<br>umn D of that<br>by the percent                                                                                                    | box in Step 2 of 2<br>te Form W-4 is fro<br>ge Amount from i<br>entage Method ta<br>te amount in colur<br>row<br>tage on line 2d                                                                                                    | 020 Form W-4<br>m 2019 or earli<br>ine 1I or 1I abo<br>ble in which the<br>nn B, then ente                                                                   | is checked.<br>ler.<br>• amount on line<br>• amount on line<br>• here the armou                                                          | 2a is at<br>at from 2b<br>2d<br>2d<br>2d<br>2d<br>2d<br>2d<br>2d<br>2d<br>2d<br>2d<br>2d                                                                                                    | 5<br>5<br>5<br>5<br>5                                                                       |            |
|                    | 2a<br>2b<br>2c<br>2d<br>2c<br>2d<br>2c<br>2d<br>2c<br>2d<br>2c<br>2d<br>2d<br>2d                                                 | te. Don't use the I<br>Enter the emplo<br>Find the row in t<br>least the amoun<br>column A of that<br>Enter the amoun<br>Enter the percer<br>Subtract line 2b<br>Multiply the amo<br>Add lines 2c and                                                                                                    | Head of House<br>yee's Adjuste<br>he appropriate<br>tin column A to<br>row<br>it from column<br>from line 2a<br>sunt on line 2a<br>sunt on line 2a                                                                                                    | d whether the<br>shold table if the<br>d Annual Wa<br>Annual Percond I for the<br>out less than the<br>C of that row<br>mm D of that<br>by the percent                                                                                             | box in Step 2 of 2<br>te Form W-4 is fro<br>ge Amount from<br>entage Method ta<br>se amount in colur<br>row<br>tage on line 2d                                                                                                    | 020 Form W-4<br>m 2019 or earli<br>line 1I or 1I abo<br>ble in which the<br>nn B, then enle                                                                  | is checked.<br>ler.<br>ve<br>: amount on line<br>r here the amou                                                                         | 2a is at<br>int from 2b<br>2c<br>2d<br>2d<br>2e<br>2f<br>2g<br>2g                                                                                                    | 5 5 5 5                                                                                     |            |
|                    | 2a<br>2b<br>2c<br>2d<br>2c<br>2d<br>2c<br>2d<br>2c<br>2d<br>2c<br>2d<br>2c<br>2d<br>2c<br>2d<br>2d<br>2d<br>2d<br>2d             | te. Don't use the I<br>Enter the emplo<br>Find the row in t<br>least the amoun<br>column A of that<br>Enter the amoun<br>Enter the amoun<br>Enter the percer<br>Subtract line 2b<br>Multiply the amo<br>Divide the amou<br>Withholding Ar                                                                                                    | Head of House<br>Head of House<br>the appropriate<br>the appropriate<br>the appropriate<br>the appropriate<br>the appropriate<br>the appropriate<br>the appropriate<br>from line 2a<br>sunt on line 2a<br>sunt on line 3a<br>sunt on line 3a<br>sunt on line 3a<br>sunt                                                                                                    | d whether the<br>shold table if the<br>Annual Percont less than the<br>C of that row<br>mm D of that<br>by the percent<br>y the number                                                                                                    | box in Step 2 of 2<br>te Form W-4 is fro<br>ge Amount from i<br>entage Method ta<br>te amount in colur<br>row<br>tage on line 2d<br>of pay periods on                                                                                                   | 020 Form W-4<br>m 2019 or earli<br>ine 11 or 11 abo<br>ble in which the<br>nn B, then ente                                                                   | is checked.<br>ier.<br>we<br>amount on line<br>r here the amount<br>the Terrtative                                                       | 2a is at<br>11 from 2b<br>2c<br>2d<br>2e<br>2f<br>2g<br>2g<br>2g<br>2g<br>2g                                                                                                    | 5 5 5 5 5 5                                                                                 |            |
| Step 3.            | 28<br>20<br>20<br>20<br>20<br>20<br>20<br>20<br>20<br>20<br>20<br>20<br>20<br>20                                                 | te. Don't use the I<br>Enter the emplo<br>Find the row in t<br>least the amoun<br>column A of that<br>Enter the percer<br>Subtract line 2b<br>Multiply the amou<br>Divide the amou<br>Withholding Ar                                                                                                    | Head of House<br>Head of House<br>the appropriate<br>the appropriate<br>the optimum A to<br>row<br>int from column<br>htage from column<br>from line 2a<br>sunt on line 2a<br>sunt on line 2a<br>52f<br>unt on line 2g to<br>mount<br>setts                                                                                                    | d whether the<br>shold table if the<br>d Annual War<br>aut less than the<br>C of that row<br>mm D of that<br>by the percent<br>y the number                                                                                                    | box in Step 2 of 2<br>te Form W-4 is fro<br>ge Amount from 1<br>entage Method ta<br>te amount in colur<br>row<br>tage on line 2d<br>of pay periods on                                                                                                   | 020 Form W-4<br>m 2019 or earl<br>ine 11 or 11 abo<br>Die in which the<br>nn B, then ente                                                                    | is checked.<br>ier.<br>we<br>a amount on line<br>ir here the amount<br>the Tentative                                                     | 2a is at<br>11 from 2b<br>2d<br>2d<br>2d<br>2d<br>2d<br>2d<br>2d<br>2d<br>2d<br>2d<br>2d<br>2d<br>2d                                                                                                    | 5 5 5 5                                                                                     |            |
| Step 3.            | 2a<br>2b<br>2c<br>2d<br>2c<br>2d<br>2c<br>2d<br>2c<br>2d<br>2d<br>2d<br>2d<br>2d<br>2d<br>2d<br>2d<br>2d<br>2d<br>2d<br>2d<br>2d | te. Don't use the I<br>Enter the emplo<br>Find the row in t<br>least the amoun<br>column A of that<br>Enter the amoun<br>Enter the percer<br>Subtract line 2b<br>Multiply the amo<br>Add lines 2c and<br>Divide the amou<br>Withholding Ar<br>count for tax crea<br>If the employee                                                                                                    | Head of House<br>Head of House<br>the appropriate<br>the appropriate<br>the appropriate<br>the appropriate<br>the appropriate<br>the appropriate<br>the appropriate<br>from line 2a<br>sound on line 2a<br>sound on line 2a<br>d 2f<br>mount<br>s Form W-4 is<br>s Form W-4 is                                                                                                    | d whether the<br>shold table if the<br>d Annual Ware<br>with less than the<br>C of that row<br>mm D of that<br>by the porcen<br>y the number<br>from 2020, en                                                                                      | box in Step 2 of 2<br>te Form W-4 is fro<br>ge Amount from i<br>entage Method ta<br>te amount in colur<br>row<br>tage on line 2d<br>of pay periods on<br>ter the amount fro                                                                             | 020 Form W-4<br>m 2019 or earline 11 or 11 abo<br>ble in which the<br>nn B, then ente                                                                        | is checked.<br>er.<br>ve<br>smount on line<br>r here the amou<br>the <b>Tentative</b><br>at form; otherwis                               | 2a is at<br>int from 2b<br>2c<br>2d<br>2d<br>2f<br>2g<br>2g<br>2h<br>2g                                                                                                    | 5 5 5 5                                                                                     |            |
| Step 3.            | 2a<br>2b<br>2c<br>2d<br>2c<br>2d<br>2g<br>2h<br>3a                                                                               | te. Don't use the I<br>Enter the emplo<br>Find the row in t<br>least the amoun<br>column A of that<br>Enter the amoun<br>Enter the percer<br>Subtract line 2b<br>Multiply the amo<br>Add lines 2c and<br>Divide the amou<br>Withholding Ar<br>count for tax cree<br>of the employee<br>enter -0-                                                                                                    | Head of House<br>Head of House<br>the appropriate<br>the oppropriate<br>the oppropriate<br>the oppropriate<br>the oppropriate<br>the oppropriate<br>from line 2a<br>sum on line 2a<br>sum on line 2a<br>sound on<br>line 2a<br>s Form W-4 is                                                                                                    | d whether the<br>shold table if the<br>d Annual War<br>will less than the<br>C of that row<br>mm D of that<br>by the porcen<br>by the number<br>from 2020, en                                                                                      | box in Step 2 of 2<br>the Form W-4 is fro<br>ge Amount from i<br>entage Method ta<br>the amount in colur<br>row<br>tage on line 2d<br>of pay periods on<br>ther the amount fro                                                                          | 020 Form W-4<br>m 2019 or earline 11 or 11 abo<br>ble in which the<br>nn B, then ente                                                                        | is checked.<br>er.<br>ve<br>amount on line<br>r here the amou<br>the Tentative<br>at form; otherwis                                      | 2a is at<br>int from 2b<br>2c<br>2d<br>2d<br>2g<br>2g<br>2g<br>2h<br>2g<br>2g<br>2h<br>2g<br>3g<br>2h<br>3g<br>3g<br>2h<br>3g<br>2h<br>3g<br>2h<br>3g<br>2h<br>2h<br>3g<br>2h<br>3g<br>2h<br>2h<br>2h<br>2h<br>2h<br>2h<br>2h<br>2h<br>2h<br>2h<br>2h<br>2h<br>2h |                                                                                             |            |
| Step 3.            | 2a<br>2b<br>2c<br>2d<br>2c<br>2d<br>2c<br>2d<br>2c<br>2d<br>2d<br>2d<br>2d<br>2d<br>2d<br>2d<br>3a<br>3b                         | te. Don't use the I<br>Enter the emplo<br>Find the row in t<br>least the amoun<br>column A of that<br>Enter the amoun<br>Enter the percer<br>Subtract line 2b<br>Multiply the amoun<br>Add lines 2c and<br>Divide the amoun<br>Withholding Ar<br>count for tax creat<br>If the employee'<br>enter -0-<br>Divide the amount                                                                                  | Head of House<br>Head of House<br>the appropriate<br>the appropriate<br>th                                                                                                    | d whether the<br>shold table if the<br>d Annual Wat<br>Annual Perc<br>nut less than the<br>C of that row<br>mm D of that<br>by the percan<br>by the number<br>from 2020, en<br>y the number                                                        | box in Step 2 of 2<br>the Form W-4 is fro<br>ge Amount from in<br>entage Method ta<br>the amount in colur<br>row<br>tage on line 2d<br>of pay periods on<br>ther the amount fro<br>of pay periods on                                                    | 020 Form W-4<br>m 2019 or earline 11 or 11 abo<br>ble in which the<br>nn B, then ente<br>line 1b. This is<br>m Step 3 of the                                 | is checked.<br>er.<br>• armount on line<br>ir here the armount<br>the Tentative<br>at form; otherwis                                     | 2a is at<br>int from 2b<br>2c<br>2d<br>2e<br>2f<br>2g<br>2g<br>2g<br>2g<br>30<br>30<br>30                                                                                                    |                                                                                             |            |
| Step 3.            | 2a<br>2b<br>2c<br>2d<br>2e<br>2f<br>2g<br>2h<br>3a<br>3b<br>3c                                                                   | te. Don't use the I<br>Enter the emplo<br>Find the row in t<br>least the amoun<br>column A of that<br>Enter the amoun<br>Enter the percer<br>Subtract line 2b<br>Multiply the amoun<br>Add lines 2c and<br>Divide the amoun<br>Withholding Ar<br>count for tax creat<br>If the employee'<br>enter -0-<br>Divide the amoun<br>Subtract line 3b                                                               | Head of House<br>Head of House<br>the appropriate<br>the appropriate<br>the oppropriate<br>the oppropriate<br>the oppropriate<br>from line 2a<br>d 21<br>int on line 2a b<br>mount<br>of line 2a b<br>mount<br>dits<br>s Form W-4 is<br>from line 2a b<br>from line 2a b                                                                                                    | d whether the<br>shold table if the<br>d Annual Wat<br>Annual Perc<br>nut less than the<br>C of that row<br>mm D of that<br>by the percent<br>by the percent<br>y the number<br>from 2020, en<br>y the number<br>zero or less,                     | box in Step 2 of 2<br>the Form W-4 is fro<br>ge Amount from i<br>entage Method ta<br>the amount in colur<br>row<br>tage on line 2d<br>of pay periods on<br>ther the amount fro<br>of pay periods on<br>enter -0-                                        | 020 Form W-4<br>m 2019 or earline 11 or 11 abo<br>ble in which the<br>nn B, then ente<br>line 1b. This is<br>m Step 3 of the                                 | is checked.<br>er.<br>• armount on line<br>r here the armount<br>the Tentative<br>at form; otherwis                                      | 2a is at<br>int from 2b<br>2c<br>2d<br>2d<br>2f<br>2g<br>2g<br>2g<br>2g<br>2g<br>2g<br>3b<br>3b<br>3c<br>3c<br>3c                                                                                                    | 5<br>5<br>5<br>5<br>5<br>5<br>5                                                             |            |
| Step 3.<br>Step 4. | 2a<br>2b<br>2c<br>2d<br>2e<br>2f<br>2g<br>2h<br>3a<br>3b<br>3c<br>Fig                                                            | te. Don't use the I<br>Enter the emplo<br>Find the row in t<br>least the amoun<br>column A of that<br>Enter the amoun<br>Enter the percer<br>Subtract line 2b<br>Multiply the amoun<br>Add lines 2c and<br>Divide the amoun<br>Withholding Ar<br>count for tax creat<br>If the employee'<br>enter -0-<br>Divide the amoun<br>Subtract line 3b<br>ure the final amount                                       | Head of House<br>Head of House<br>the appropriate<br>the appropriate<br>the appropriate<br>the appropriate<br>the appropriate<br>the appropriate<br>the appropriate<br>from line 2a<br>d 21<br>mount<br>of line 2g b<br>mount<br>of line 2g b<br>mount<br>of line 2g b<br>mount<br>of line 2g b<br>mount<br>of line 3g b<br>mount<br>of line 3g b<br>mount<br>o | d whether the<br>shold table if it<br>d Annual Wa<br>Annual Perc<br>nut less than th<br>C of that row<br>mm D of that<br>by the percan<br>y the number<br>from 2020, en<br>y the number<br>zero or less,<br>old                                    | box in Step 2 of 2<br>the Form W-4 is fro<br>ge Amount from I<br>entage Method ta<br>e amount in colur<br>row<br>tage on line 2d<br>of pay periods on<br>her the amount fro<br>of pay periods on<br>enter -0-                                           | 020 Form W-4<br>m 2019 or earline 11 or 11 abo<br>ble in which the<br>nn B, then ente<br>line 1b. This is<br>m Step 3 of the                                 | is checked.<br>er.<br>*mount on line<br>r here the amou<br>the Tentative                                                                 | 2a is at<br>int from 2b<br>2c<br>2d<br>2d<br>2g<br>2g<br>2g<br>2g<br>2g<br>2g<br>2g<br>2g<br>2g<br>2g<br>2g<br>2g<br>2g                                                                                                    | 5<br>5<br>5<br>5<br>5<br>5<br>5<br>5<br>5                                                   |            |
| Step 3.<br>Step 4. | 2a<br>2b<br>2c<br>2d<br>2c<br>2c<br>2c<br>2c<br>2c<br>2c<br>2c<br>2c<br>2c<br>2c<br>2c<br>2c<br>2c                               | te. Don't use the I<br>Enter the emplo<br>Find the row in t<br>least the amoun<br>column A of that<br>Enter the amoun<br>Enter the percer<br>Subtract line 2b<br>Multiply the amoun<br>Add lines 2c and<br>Divide the amoun<br>Withholding Ar<br>count for tax creat<br>If the employee's<br>enter -0-<br>Divide the amoun<br>Subtract line 3b<br>ure the final am<br>Enter the addition                    | Head of House<br>Head of House<br>values and the appropriate<br>to column A to<br>row if from column<br>hage from column<br>from line 2a<br>sount on line 2a b<br>mount on line 2g b<br>mount on line 2g b<br>mount on line 2g b<br>mount on line 3g b<br>from line 2g b<br>from line 3g b<br>from line 3g b<br>from line 3g b<br>from line 3g b<br>from line 3g b                                                                                                    | d whether the<br>shold table if it<br>d Annual Wa<br>Annual Perc<br>but less than th<br>C of that row<br>imn D of that<br>by the percan<br>y the number<br>from 2020, en<br>y the number<br>zero or less,<br>old<br>withhold from                  | box in Step 2 of 2<br>the Form W-4 is fro<br>ge Amount from 1<br>entage Method ta<br>the amount in colur<br>row<br>tage on line 2d<br>of pay periods on<br>ther the amount fro<br>of pay periods on<br>enter -0-<br>the employee's F                    | 020 Form W-4<br>m 2019 or earl<br>ine 11 or 11 abo<br>ble in which the<br>m B, then ente<br>line 1b. This is<br>m Step 3 of the<br>line 1b.                  | is checked.<br>ier,<br>we<br>amount on line<br>r here the amount<br>the Tentative<br>at form; otherwis<br>4(c) of the 2020               | 2a is at<br>11 from 2b<br>2c<br>2d<br>2d<br>2d<br>2d<br>2d<br>2d<br>2d<br>2d<br>2d<br>2d<br>2d<br>2d<br>2d                                                                                                    | 5<br>5<br>5<br>5<br>5<br>5<br>5<br>5<br>5<br>5<br>5<br>5<br>5<br>5<br>5<br>5<br>5<br>5<br>5 |            |
| Step 3.<br>Step 4. | 2a<br>2b<br>2c<br>2d<br>2c<br>2c<br>2c<br>2c<br>2c<br>2c<br>2c<br>2c<br>2c<br>2c<br>2c<br>2c<br>2c                               | te. Don't use the I<br>Enter the emplo<br>Find the row in to<br>least the amoun<br>column A of that<br>Enter the amoun<br>Enter the percer<br>Subtract line 2b<br>Multiply the amou<br>Subtract line 2b<br>Multiply the amou<br>Withholding Ar<br>count for tax creat<br>if the employee'<br>enter -0-<br>Divide the amou<br>Subtract line 3b<br>ure the final am<br>Enter the additio<br>line 6 on earlier | Head of House<br>yee's Adjuste<br>the appropriate<br>tin column A to<br>row<br>it from column<br>htage from column<br>htage from column<br>from line 2a<br>sunt on line 2a<br>sunt on line 2g to<br>mount<br>edits<br>s Form W-4 is<br>int on line 3a to<br>from line 3a, to<br>from line 3a, to<br>from l                                                                                                    | d whether the<br>shold table if it<br>d Annual Wa<br>Annual Perc<br>but less than th<br>C of that row<br>amn D of that<br>by the percen<br>y the number<br>thom 2020, en<br>y the number<br>zero or less,<br>old<br>withhold from<br>the amount to | box in Step 2 of 2<br>te Form W-4 is fro<br>ge Amount from 1<br>entage Method ta<br>te amount in colur<br>now<br>tage on line 2d<br>of pay periods on<br>enter the amount fro<br>of pay periods on<br>enter -0-<br>the employee's F<br>withhold from th | 020 Form W-4<br>m 2019 or earl<br>ine 11 or 11 abo<br>ble in which the<br>nn B, then ente<br>line 1b. This is<br>m Step 3 of the<br>line 1b<br>orm W-4 (Step | is checked.<br>er,<br>we<br>amount on line<br>r here the amount<br>the Terrtative<br>at form; otherwis<br>4(c) of the 2020<br>wages this | 2a is at<br>11 from 2b<br>2c<br>2d<br>2d<br>2e<br>2f<br>2g<br>2g<br>2h<br>2g<br>2g<br>2h<br>2g<br>2g<br>2h<br>2g<br>2g<br>2h<br>2g<br>2h<br>2g<br>2h<br>2g<br>2h<br>2d<br>2d<br>2d<br>2d<br>2d<br>2d<br>2d<br>2d<br>2d<br>2d<br>2d<br>2d<br>2d                                                                                                    | 5 5 5 5 5 5 5 5 5 5 5 5 5 5 5 5 5 5 5                                                       |            |

Publication 15-T (2020)

Page 5